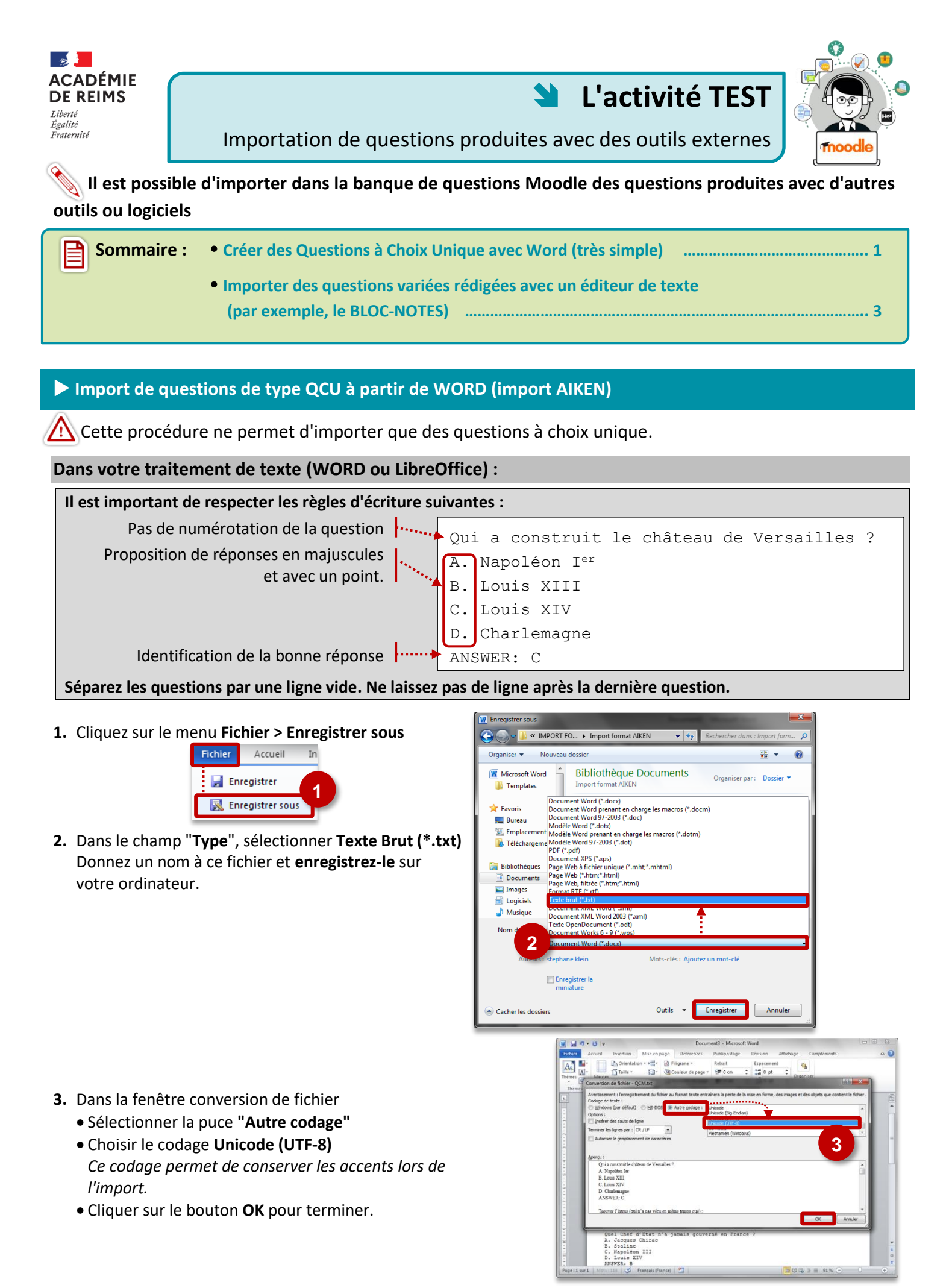

# **Dans Moodle : importer les questions**

- Ouvrez votre cours Moodle
- 1. Cliquez sur l'engrenage d'administration de votre cours, puis sur le menu "Plus..."
- Dans l'onglet "Administration du cours", Recherchez la rubrique "Banque de questions" et cliquez sur "Importer"

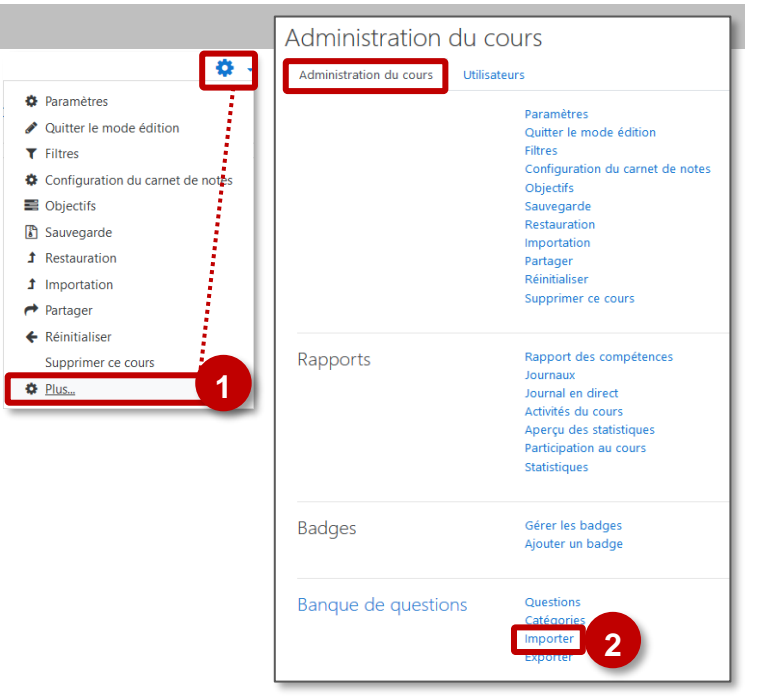

- 3. Sélectionnez le Format AIKEN
- 4. Glissez-déposez votre fichier
- 5. Cliquez sur le bouton "Importation"
- 6. L'importation est terminée. Cliquez sur le bouton "Continuer".

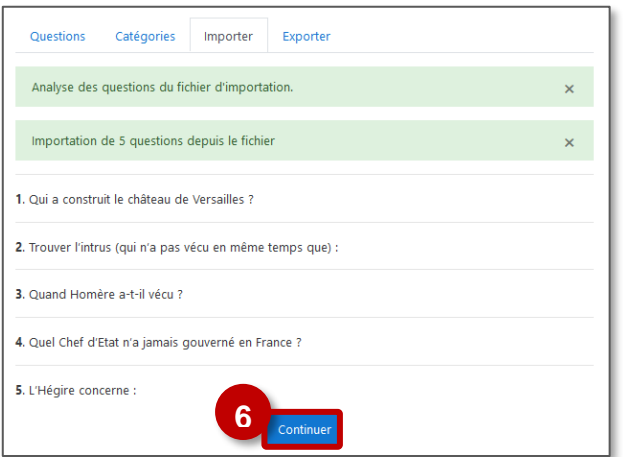

7. Les questions importées apparaissent dans la Banque de questions.

Vous pouvez désormais intégrer ces questions dans une activité TEST

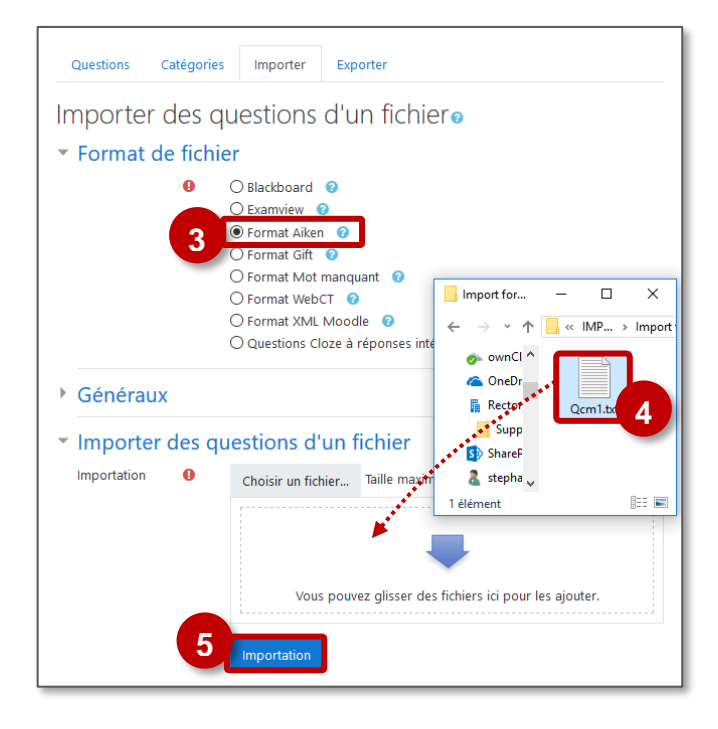

| Banque de questions                                                                      |                                                     |                                                            |  |  |  |  |  |  |  |
|------------------------------------------------------------------------------------------|-----------------------------------------------------|------------------------------------------------------------|--|--|--|--|--|--|--|
| Choisir une catégorie                                                                    | oisir une catégorie Défaut pour Mon 1er cours (5) 🕈 |                                                            |  |  |  |  |  |  |  |
| La catégorie par défaut pour les questions partagées dans le contexte « Mon 1er cours ». |                                                     |                                                            |  |  |  |  |  |  |  |
| Montrer le texte de la question dans la liste                                            |                                                     |                                                            |  |  |  |  |  |  |  |
| Options de recherche ➡<br>☑Montrer aussi les questions des sous-catégories               |                                                     |                                                            |  |  |  |  |  |  |  |
| Montrer aussi les anciennes questions                                                    |                                                     |                                                            |  |  |  |  |  |  |  |
| Créer une question                                                                       |                                                     |                                                            |  |  |  |  |  |  |  |
| Question                                                                                 | Créée pa                                            | ar Dernière modification par                               |  |  |  |  |  |  |  |
| C'Hégire concern                                                                         | e : 🔊 🌣 🖓 🍳 🛍 admin ad<br>14 mars 20                | ac-reims admin ac-reims<br>2019, 09:23 14 mars 2019, 09:23 |  |  |  |  |  |  |  |
| Quand Homère a                                                                           | a-t-il vécu 🏷 🌣 🐴 🍳 🛍 admin ad                      | ac-reims admin ac-reims<br>2019, 09:23 14 mars 2019, 09:23 |  |  |  |  |  |  |  |
| := Ouel Chef d'Etat                                                                      | n'a iamais 🏷 🏩 🖓 🧕 🏦 admin ao                       | ac-reims admin ac-reims                                    |  |  |  |  |  |  |  |

Import de questions variées avec le bloc-notes (import GIFT)

Cette procédure permet d'importer des questions variées

Dans votre Bloc-Notes (ou traitement de texte) :

Créez des questions variées, séparées d'une ligne vierge, en suivant les modèles suivants :

# Questions de type "Choix unique" (QCU)

Qui est président de la République ? {~N. Sarkozy ~J. Chirac =E. Macron}

E. Macron est {~1er ministre =Président ~Maire} de la République.

La fête nationale est célébrée le {~4 ~10 =14 ~18} juillet.

## Question de type "Réponses multiples" (QCM)

Quels sont les 2 premiers présidents de la V° République? { ~Mitterrand ~%50%De Gaulle ~%50%Pompidou ~Chirac}

Question de type "Réponse courte"

Qui est président de la République ? {=E. Macron =Macron =Emmanuel Macron} Quelle est la durée du mandat présidentiel ? {=5 ans =5 =cinq ans}.

## Question de type "Vrai/faux"

Nicolas Sarkozy est le président actuel.{F} Emmanuel Macron est le président actuel.{T}

## Question de type "Appariement"

Associe le bon pays avec sa capitale. { =Canada -> Ottawa =Italie -> Rome =Japon -> Tokyo =Inde -> New Delhi}

# **OPTIONS POSSIBLES :**

Modifier le nom de la question dans la banque de questions

::Capitale Chine::De quel pays la ville de Pékin est-elle la capitale? {=Chine} ::Date de la fête nationale::La fête nationale de la France est célébrée le {~12 ~13 =14} juillet.

## Paramétrer des Feedbacks

Quelle est la réponse à cette question multiple ?{ ~mauvaise réponse#feedback qui commente cette mauvaise réponse ~autre mauvaise réponse#feedback qui commente cette réponse =bonne réponse#Très bien !}

## Attribuer des pourcentages aux réponses approximatives ou incomplètes

Question difficile.{~Mauvaise réponse ~%50%Réponse créditée de la moitié des points =Bonne réponse}

## Exemples :

::La ville de Jésus::Jésus Christ venait de { ~Jerusalem#Cette ville était importante, mais ce n'est pas la bonne réponse. ~%50%Galilée#C'est une région, tu dois être plus précis(e). =Nazareth#OUI ! Bonne réponse!}

::Ville de Jésus::Jésus a grandi dans la ville de {

=Nazareth#Oui, c'est la bonne réponse!

=%75%Nazarette#Bonne réponse, mauvaise orthographe.

=%25%Bethléhem#C'était sa ville de naissance, mais ce n'est pas l'endroit où il a grandi.}

Veuillez noter que ces deux derniers exemples montrent la même question, mais le premier montre une question à choix multiple et le deuxième montre une question à réponse courte.

#### Utiliser les caractères spéciaux Quelle réponse est égale à 5 ? { ~\= 2 + 2 questions\_gift.txt - Bloc-notes = \= 2 + 3 Fichier Edition Format Affichage ? Qui est président de la République ? {~N. Sarkozy ~J. Chirac =E. Macron} $\sim = 2 + 4$ Quels sont les 2 premiers présidents de la V<sup>®</sup> République? { ~Mitterrand ~%50%Po Gaulle ~%50%Pompidou A savoir : ~Chirac} Quelle est la durée du mandat présidentiel ? {=5 ans =5 =cinq ans} Il est possible de varier les questions dans le même fichier Emmanuel Macron est le président actuel.{T} Conseil : Copiez-collez les exemples ci-dessus et modifiez les questions Associe le bon pays avec sa capitale. { =Canada -> Ottawa =Italie -> Rome on -> Tokyo > -> New Delhi} questions\_gift.txt - Bloc-notes Quand la création est terminée, Qui est président de la République ? {~N. Sarkozy ~J. Chirac =E. Macron} 1. Choisissez l'encodage UTF-8 Enregistrer sous Que (qui permet de conserver les 🕖 🗸 😼 « Mes documents 🔸 01-Moodle - 4g Q Organiser 👻 Nouveau dos -0 accents) Bibliothèque Docu... 🔆 Favoris н Organiser par : Qu 2. Enregistrez votre fichier .txt 📃 Bureau Emplacements récents ownCloud OneDrive - S. KLEIN OneDrive - DANE OneDrive - Rectorat de Reims Nom du fichier : questions\_gift.txt Type : Fichiers texte (\*.txt 2 UTF-8 Cacher les dossier Annuler **Dans Moodle : importer les questions** Param Ouvrez votre cours Moodle 🖋 Quitte

- 1. Cliquez sur l'engrenage d'administration de votre cours, puis sur le menu "Plus..."
- 2. Dans l'onglet "Administration du cours", Recherchez la rubrique "Banque de questions" et cliquez sur Importer

| 🔅 🖌 Administration du cours        |                                       |  |  |  |  |  |
|------------------------------------|---------------------------------------|--|--|--|--|--|
| Paramètres Administration du cours | Utilisateurs                          |  |  |  |  |  |
| Quitter le mode édition            |                                       |  |  |  |  |  |
| Filtres                            | Parametres<br>Quitter le mode édition |  |  |  |  |  |
| Configuration du carnet de notes   | Filtres                               |  |  |  |  |  |
| Objectifs                          | Configuration du carnet de notes      |  |  |  |  |  |
| Objectifs                          | Objectifs<br>Sauvegarde               |  |  |  |  |  |
| Sauvegarde                         | Restauration                          |  |  |  |  |  |
| Restauration                       | Importation                           |  |  |  |  |  |
| Importation                        | Partager                              |  |  |  |  |  |
| Partager                           | Supprimer ce cours                    |  |  |  |  |  |
| Réinitialiser                      |                                       |  |  |  |  |  |
| Supprimer ce cours Rapports        | Rapport des compétences               |  |  |  |  |  |
| Plus                               | Journaux                              |  |  |  |  |  |
| - Malm                             | Journal en direct                     |  |  |  |  |  |
|                                    | Apercu des statistiques               |  |  |  |  |  |
|                                    | Participation au cours                |  |  |  |  |  |
|                                    | Statistiques                          |  |  |  |  |  |
| Padgas                             | Gérer les hadnes                      |  |  |  |  |  |
| badges                             | Ajouter un badge                      |  |  |  |  |  |
| Banque de questic                  | ons Questions                         |  |  |  |  |  |
|                                    | Importer 2                            |  |  |  |  |  |

- 3. Sélectionnez le Format GIFT
- 4. Glissez-déposez votre fichier
- 5. Cliquez sur le bouton "Importation"
- 6. L'importation est terminée. Cliquez sur le bouton "Continuer"

| Questions                                                                                | Catégories                                      | Importer | Exporter |  |  |  |  |  |
|------------------------------------------------------------------------------------------|-------------------------------------------------|----------|----------|--|--|--|--|--|
| Analyse des q                                                                            | Analyse des questions du fichier d'importation. |          |          |  |  |  |  |  |
| Importation de 5 questions depuis le fichier ×                                           |                                                 |          |          |  |  |  |  |  |
| 1. Qui est présid                                                                        | 1. Qui est président de la République ?         |          |          |  |  |  |  |  |
| <ol> <li>Quels sont les 2 premiers présidents de la V<sup>®</sup> République?</li> </ol> |                                                 |          |          |  |  |  |  |  |
| 3. Quelle est la durée du mandat présidentiel ?                                          |                                                 |          |          |  |  |  |  |  |
| 4. Emmanuel Macron est le président actuel.                                              |                                                 |          |          |  |  |  |  |  |
| 5. Associe le bon pays avec sa capitale.                                                 |                                                 |          |          |  |  |  |  |  |

Les questions importées sont dans la Banque de questions.
 Vous pouvez désormais intégrer ces questions dans un TEST.

| Questions                                                                                                    | Catégories                            | Importer                                                                                                    | Exporter                                                                                                    |                         |                       |  |  |  |  |
|----------------------------------------------------------------------------------------------------|---------------------------------------|----------------------------------------------------------------------------------------------------|----------------------------------------------------------------------------------------------------|-------------------------|-----------------------|--|--|--|--|
| Importer des questions d'un fichiero                                                                                                   |                                       |                                                                                                    |                                                                                                    |                         |                       |  |  |  |  |
| ▼ Format                                                                                                    | <ul> <li>Format de fichier</li> </ul> |                                                                                                    |                                                                                                    |                         |                       |  |  |  |  |
|                                                                                                    | 3                                     | ) Blackboard<br>) Examview<br>) Format Aiker<br>) Format Gift<br>) Format Mot<br>) Format Web<br>) Format XML<br>) Questions Cl | Imanquant       Imanquant       Imanquant | Import for –<br>← → × ↑ | □ ×<br>: IMP → Import |  |  |  |  |
| <ul> <li>Généra</li> <li>Importe</li> </ul>                                                                                            | ux<br>er des que                      | ConeDr                                                                                                    | Qcm1.tpt                                                                                                    |                         |                       |  |  |  |  |
| Importation Choisir un fichier Taille maxine stepha<br>Idément IIII Internet<br>Vous pouvez glisser des fichiers ici pour les ajouter. |                                       |                                                                                                    |                                                                                                    |                         |                       |  |  |  |  |